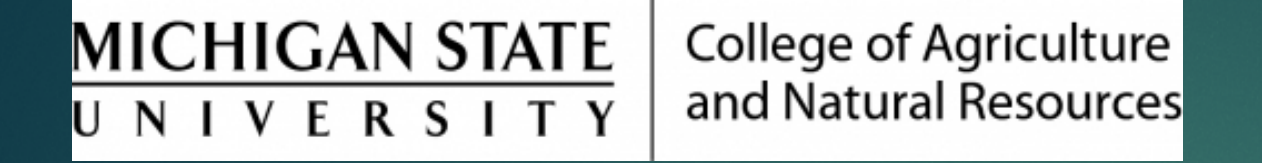

## Tracking HR Actions in Workflow

Prepared by Renee Gagnier, Director College of Agriculture and Natural Resources Human Resources

## Tracking HR Actions in Workflow

- Use the HR Forms Workflow Report tile to find out where your document/action is in workflow. It is best practice to track your documents to ensure that approvals have happened in a timely manner and that the action "landed" at HR. It may sometimes be helpful to reach out to approvers via e-mail.
  - In the drop-down menu, change from standard to "My In-Process". Click the green "Go" button in the upper right-hand corner of the screen. This will provide a list of documents you have initiated and/or approved.
  - Click the button to the left of the action you need to see, and click on the "Details" button. This will show where in workflow the action is currently.

|   | My In-Process ⊙          |                  |    |
|---|--------------------------|------------------|----|
| Ρ | Variants                 |                  |    |
| Γ | Standard                 |                  | or |
| P | My Completed             | Public           |    |
|   | My In-Process            | Public           |    |
| Ľ | Man                      | age Save Save As |    |
|   | Result List :0 Processes |                  |    |
| C |                          |                  |    |

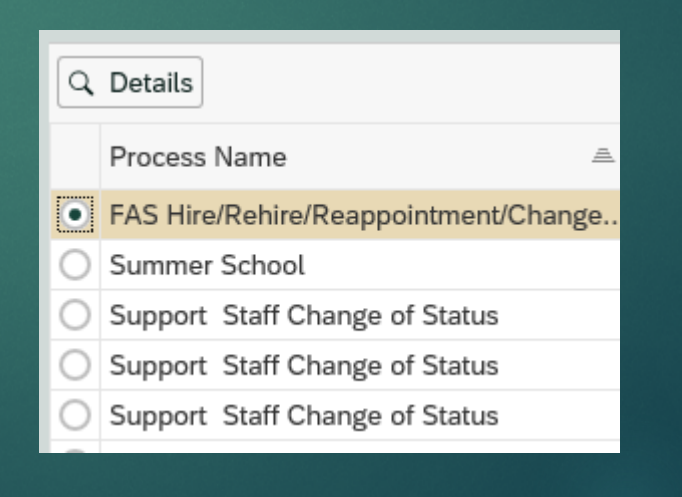

HR Forms Workflow Report

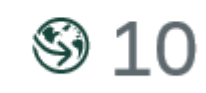

In Process